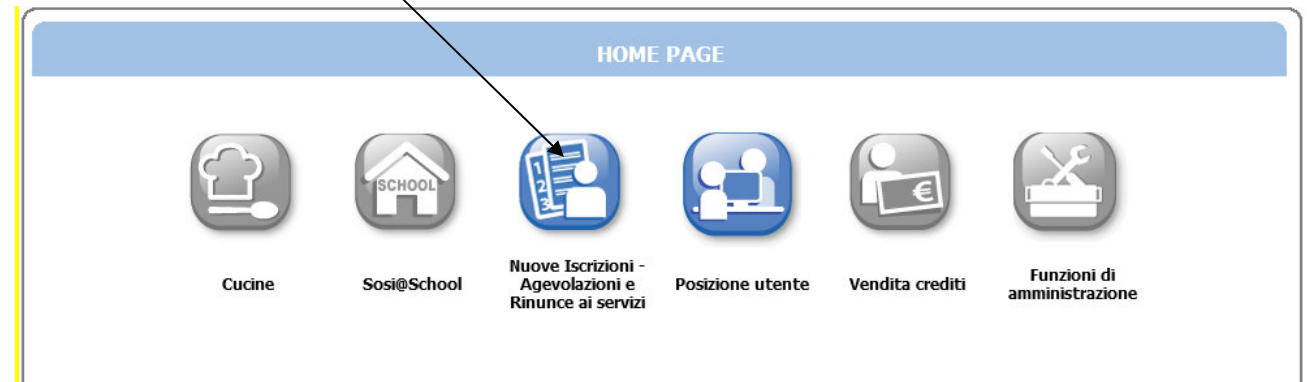

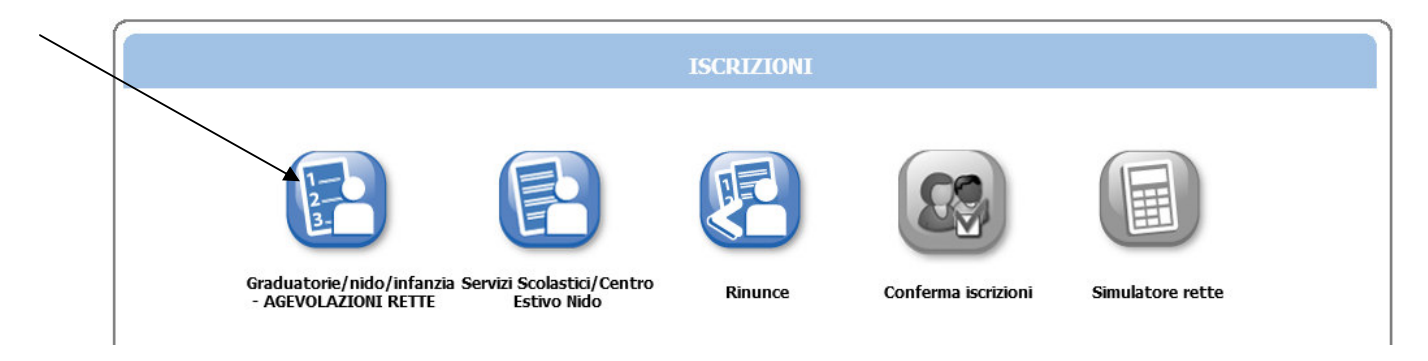

|                   | ELENCO DOMANDE - PADRENEW PROVA |
|-------------------|---------------------------------|
| Archivio domande  | Nuova domanda                   |
| Nessuna domanda t | rovata                          |

### GUIDA ALLA COMPILAZIONE della DOMANDA ON LINE

| Servizi > Familiari > Recapiti > Graduatorie > Domanda > Istituti > Pagamento > Punteggi > Dichiarazioni > Allegati > Riepilogo 🧴 👘 ญ                                                                                     |                                                                                                    |  |  |  |  |  |
|----------------------------------------------------------------------------------------------------|----------------------------------------------------------------------------------------------------|--|--|--|--|--|
| SCELTA SERVIZI E UTENTI                                                                                                    |                                                                                                    |  |  |  |  |  |
| Richiedente: PROVA PADRENEW                                                                                                    |                                                                                                    |  |  |  |  |  |
| Scegliere il servizio<br>VOUCHER CENTRI ESTIVI 2023<br>SPAZIO BAMBINI 2023/24<br>SCUOLA INFANZIA 2023/24 1° Graduatoria FUORI TERMINE<br>NIDO 2023/24 (nati 2021, 2022, 2023)                                             | Scegliere la graduatoria                                                                                                    |  |  |  |  |  |
| Scegliere il servizio non a graduatoria     RICHIESTE AGEVOLAZIONI 2023-24 PER NUCLEI RESIDENTI                                                                                                    |                                                                                                    |  |  |  |  |  |
| PER PRESENTARE NUOVE DOMANDE:<br>Selezionare la relativa voce nei riquadri a sinistra e cliccare sul pulsante AVANT                                                                                                    | I                                                                                                    |  |  |  |  |  |
| Selezionare la graduatoria                                                                                                    | Graduatorie per il servizio <b>VOUCHER CENTRI ESTIVI 2023</b><br>✓ Voucher ordinario Centri Estivi 2023<br>Voucher riservato a bambini/e disabili certificati Centri Estivi 2023 |  |  |  |  |  |
| Oppure                                                                                                    |                                                                                                    |  |  |  |  |  |
| <ul> <li>Scegliere il servizio</li> <li>VOUCHER-CENTRI ESTIVI 2023</li> <li>SPAZIO BAMBINI 2023/24</li> <li>SCUOLA INFANZIA 2023/24 1° Graduatoria FUORI TERMINE</li> <li>NIDO 2023/24 (nati 2021, 2022, 2023)</li> </ul> | Graduatorie per il servizio <b>VOUCHER CENTRI ESTIVI 2023</b><br>Voucher ordinario Centri Estivi 2023<br>Voucher riservato a bambini/e disabili certificati Centri Estivi 2023   |  |  |  |  |  |

|                                   |                                                                                                    | COMPONENT                                                                                                    | I DOMANDA                                                                                                    |                                                                                                    |                        |                              |                         |
|-----------------------------------|----------------------------------------------------------------------------------------------------|----------------------------------------------------------------------------------------------------|----------------------------------------------------------------------------------------------------|----------------------------------------------------------------------------------------------------|------------------------|------------------------------|-------------------------|
|                                   |                                                                                                    | INSERIMENTO NUOVA DOMANDA (                                                                                                    | (VOUCHER CENTRI ESTIVI 20                                                                                                    | 023)                                                                                                    | -                      | Indiatra                     | Avanti                  |
|                                   |                                                                                                    |                                                                                                    |                                                                                                    |                                                                                                    | Calasia                | Indiano                      | Avanu                   |
|                                   | Soggetti inclusi<br>nella domanda                                                                                                    | Nome                                                                                                    | Relazione p<br>rispetto all                                                                                                    | arentela<br>l'utente                                                                                                    | utente<br>del servizio |                              |                         |
|                                   | <b>v</b>                                                                                                    | PROVA FIGLIA23 (01/01/2023                                                                                                    | s) Scegliere                                                                                                    | ~                                                                                                    | 0                      |                              |                         |
|                                   | $\checkmark$                                                                                                    | PROVA FIGLIO23 (20/05/2023                                                                                                    | 3) Scegliere                                                                                                    | ~                                                                                                    | 0                      |                              |                         |
|                                   | ~                                                                                                    | PROVA MADRENEW (01/01/198                                                                                                    | B0) Scegliere                                                                                                    | <b>~</b>                                                                                                    | 0                      |                              |                         |
|                                   | ×                                                                                                    | PROVA PADRENEW (01/01/198                                                                                                    | 30) Scegliere                                                                                                    | <u> </u>                                                                                                    | 0                      |                              |                         |
|                                   | ~                                                                                                    | PROVA VOUCHER L104 (01/01/2                                                                                                    | 2006) Scegliere                                                                                                    | <b>V</b>                                                                                                    | 0                      |                              |                         |
|                                   | *                                                                                                    | PROVA VOUCHER (01/01/2018                                                                                                    | s)   Scegliere                                                                                                    | •                                                                                                    | 0                      |                              |                         |
|                                   |                                                                                                    | Aggiungi nuo                                                                                                    | vo soggetto                                                                                                    |                                                                                                    |                        |                              |                         |
| ioni per la                       | compilazione v                                                                                                    |                                                                                                    |                                                                                                    |                                                                                                    |                        |                              |                         |
| RICHIESTA DI VO                   |                                                                                                    | RE ENTRAMBI I GENITORI, SE PRESENTI, IN                                                                                                    | CASO NON SIANO VISUALIZZATI N                                                                                                    | IFLL'ELENCO DET                                                                                                    | -1                     |                              |                         |
| TTI INCLUSI NELLA                 | OMANDA UTILIZZARE IL PUL                                                                                                    | SANTE Aggiungi nuovo soggetto                                                                                                    |                                                                                                    |                                                                                                    |                        |                              |                         |
|                                   | Sogg<br>nella                                                                                                    | etti inclusi Nome<br>domanda                                                                                                    | Relazione parentela<br>rispetto all'utente                                                                                                    | Selezionare utente<br>del servizio                                                                                                    |                        |                              |                         |
|                                   |                                                                                                    | GUALANDI MARIA (11/11/1980)                                                                                                    | Scegliere                                                                                                    | 0                                                                                                    |                        |                              |                         |
|                                   |                                                                                                    | ROSSI FILIPPO (01/01/2014)                                                                                                    | //                                                                                                    | R                                                                                                    |                        |                              |                         |
|                                   |                                                                                                    | KOSSI MARIO (19/05/1968)                                                                                                    | - Sceqliere -                                                                                                    | d                                                                                                    |                        |                              |                         |
|                                   |                                                                                                    | ROSSI MARIO (19/05/1968)                                                                                                    | Scegliere -                                                                                                    | Spuntare in                                                                                                    | 1                      |                              |                         |
| ILAZIONE PAGINA E<br>DIO <u>L</u> | DEL NUCLEO FAMIGLIARE                                                                                                    | ROSSI MARIO (19/05/1968)                                                                                                    | Scegliere la relazione<br>di parentela dei<br>familiari                                                                                                    | Spuntare in<br>corrispondenza del<br>fizlio/a da iscrivere                                                                                                    | ]                      |                              |                         |
| DIAZIONE PAGINA D                 | DEL NUCLEO FAMIGLIARE<br>INSERIMENTO N                                                                                                    | ROSSI MARIO (19/05/1968)                                                                                                    | Scegliere la relazione<br>di parentela dei<br>familiari<br>23)                                                                                                    | Spuntare in<br>corrispondenza del<br>fiello/a da iscrivere                                                                                                    | ]                      |                              |                         |
|                                   | DEL NUCLEO FAMIGLIARE<br>INSERIMENTO N<br>Soggetti inclusi<br>nella domanda                                                                                                    | ROSSI MARIO (19/05/1968)  IOVA DOMANDA (VOUCHER CENTRI ESTIVI 202  Nome Relazione pan rispetto alfut                                                                                                    | 23)                                                                                                    | Spuntare in<br>corrispondanza del<br>fizikio/a da iserivere                                                                                                    | ]                      |                              |                         |
| pio                               | DEL NUCLEO FAMIGLIARE INSERIMENTO N Soggetti inclusi nella domanda PROVA                                                                                                    | ROSSI MARIO (19/05/2968)      ROVA DOMANDA (VOUCHER CENTRI ESTIVI 202      Nome Relazione pari     rispetto affut  FIGLIA23 (01/01/2023)     IPARTILIOSOPHI                                                                                                    | Scegliere la relazione<br>di parentela dei<br>familiari  (3)  Indietro (4)  Selezionare utente del servizio  (4)  (5)  (5)  (5)  (5)  (5)  (5)  (5)                                                                                                    | Spuntare in<br>corrispondenza del<br>fielio/a da iscrivere                                                                                                    | ]                      |                              |                         |
| ILAZIONE PAGINA E                 | DEL NUCLEO FAMIGLIARE<br>INSERIMENTO NU<br>Soggetti inclusi<br>nella domanda<br>I PROVA<br>I PROVA<br>PROVA J                                                                                                    | ROSSI MARIO (19/05/1968)      ROVA DOMANDA (VOUCHER CENTRI ESTIVI 202      Nome Relazione pari rispetto alfut      FIGLIA23 (01/01/2023)     FIGLIA23 (01/01/2023)     FIRATELIO/SORELI      HADRENEW (01/01/1960)     MADRE                                                                                                    | Segliere la relazione<br>di parentela dei<br>familiari                                                                                                    | Spuntare in<br>corrispondenza del<br>fiello/a da iscrivere                                                                                                    | Clicca                 | ndo Aggiung                  | i nuovo so              |
|                                   | DEL NUCLEO FAMIGLIARE<br>INSERIMENTO N<br>Soggetti inclusi<br>nella domanda<br>I PROVA<br>I PROVA<br>I PROVA I<br>PROVA I<br>PROVA I                                                                                                    | ROSSI MARIO (19/05/1968)      ROVA DOMANDA (VOUCHER CENTRI ESTIVI 202      Nome     Relazione pan     rispetto alfut      FIGLIA23 (01/01/2023)     FRATELLO/SORELI      FIGLIO23 (20/05/2023)     FRATELLO/SORELI      ADRENEW (01/01/1960)     PADRE                                                                                                    |                                                                                                    | Spuntare in<br>corrispondenza del<br>fizilio/a da iscrivere                                                                                                    | Clicca                 | ndo Aggiung<br>e la seguente | i nuovo so<br>e mascher |
| ILAZIONE PAGINA E                 | DEL NUCLEO FAMIGLIARE<br>INSERIMENTO N<br>Soggetti inclusi<br>nella domanda<br>I PROVA<br>I PROVA<br>I PROVA<br>I PROVA<br>I PROVA<br>I PROVA<br>I PROVA<br>I PROVA                                                                                                    | ROSSI MARIO (19/05/1968)      Nome     Relazione pan     rispetto alf'ut     FIGLIA23 (01/01/2023)     FIGLIA23 (01/01/2023)     FIGLIA23 (01/01/2023)     FIGLIA23 (01/01/2023)     FIGLIO/SORELI     ADRENEW (01/01/1960)     MADRE     UCHER L104 (01/01/2066)     FRATELLO/SORELI UCHER L104 (01/01/2066)     FRATELLO/SORELI UCHER L104 (01/01/2066)     FRATELLO/SORELI UCHER L104 (01/01/2066)     FRATELLO/SORELI                                                                                                    |                                                                                                    | Spuntare in<br>corrispondenza del<br>fizilio/a da iscrivere                                                                                                    | Clicca                 | ndo Aggiung<br>e la seguente | i nuovo so<br>e mascher |
| ILAZIONE PAGINA E                 | DEL NUCLEO FAMIGLIARE<br>INSERIMENTO NU<br>Soggetti inclusi<br>nella domanda<br>I PROVA<br>I PROVA<br>I PROVA V<br>I PROVA V<br>I PROVA V<br>I PROVA                                                                                                    | ROSSI MARIO (19/05/1988)      ROVA DOMANDA (VOUCHER CENTRI ESTIVI 202      Nome Relazione pari rispetto affut      FIGLIA23 (01/01/2023) FRATELLO/SORELI      PIGLIA23 (01/01/2023) FRATELLO/SORELI      ADRENEW (01/01/2026) PADRE      UCHER L01/01/2026) FRATELLO/SORELI  VOUCHER (01/01/2028)                                                                                                    | entela Selezionare<br>di parentela dei<br>familiari<br>23)<br>Indietro (<br>entela Selezionare<br>utente<br>del servizio<br>LA V O<br>LA V O<br>LA V O<br>Enterne O<br>Enterne O                                                                                                    | Spuntare in<br>corrispondenza del<br>fiziko/a da iscrivere                                                                                                    | Clicca                 | ndo Aggiung<br>e la seguente | i nuovo so<br>e mascher |
| ILAZIONE PAGINA E                 | DEL NUCLEO FAMIGLIARE<br>INSERIMENTO N<br>Soggetti inclusi<br>nella domanda<br>I PROVA<br>I PROVA<br>I PROVA<br>I PROVA V<br>I PROVA V<br>I PROVA<br>I PROVA                                                                                                    | ROSSI MARIO (19/05/1988)      Nome     Relazione pan rispetto alf'ul FIGLIA23 (01/01/2023)     IRATELIO/SORELI FIGLIO23 (20/05/2023)     FRATELIO/SORELI ADRENEW (01/01/1980)     MADRE UCHER LI04 (01/01/2096)     FRATELIO/SORELI VOUCHER (01/01/2016)                                                                                                    | Segliere la relazione<br>di parentela dei<br>familiari  Selezionare<br>utente del servizio LA  O LA O LA O O LA O O O O O O O O O O O                                                                                                    | Spuntare in<br>corrispondenza del<br>fizilio/a da iscrivere                                                                                                    | Clicca                 | ndo Aggiung<br>e la seguente | i nuovo so<br>e mascher |
| ILAZIONE PAGINA E                 | DEL NUCLEO FAMIGLIARE<br>INSERIMENTO NU<br>Soggetti inclusi<br>nella domanda<br>I PROVA<br>I PROVA<br>I PROVA I<br>I PROVA I<br>I PROVA V<br>I PROVA                                                                                                    | ROSSI MARIO (19/05/1988)      ROVA DOMANDA (VOUCHER CENTRI ESTIVI 202      Nome Relazione par<br>rispetto afut      FIGLIA23 (03/05/2023) FRATELLO/SORELI      PIGLI023 (20/05/2023) FRATELLO/SORELI      JADRENEW (01/01/1980) PADRE      UCHER L104 (03/01/2026) FRATELLO/SORELI      VOUCHER (01/01/2018)                                                                                                    | Segliere la relazione<br>di parentela dei<br>familiari   Selezionare<br>utente<br>del servizio   Selezionare  utente  del servizio   A  O  O  O  O  O  O  O  O  O  O  O  O                                                                                                    | Spuntare in<br>corrispondenza del<br>fizikola da iscrivere                                                                                                    | Clicca<br>si apro      | ndo Aggiung<br>e la seguente | i nuovo so<br>e mascher |
| ILAZIONE PAGINA E                 | DEL NUCLEO FAMIGLIARE<br>INSERIMENTO N<br>Soggetti inclusi<br>nella domanda<br>I PROVA<br>I PROVA<br>I PROVA<br>I PROVA<br>I PROVA<br>I PROVA<br>I PROVA<br>I PROVA                                                                                                    | ROSSI MARIO (19/05/1988)      NOME     Relazione pan rispetta al'ut FIGLIA23 (01/01/2023)     FIGLIA23 (01/01/2023)     FIGLIA23 (01/01/2023)     FIGLIA23 (01/01/2023)     FIGLIOSI (01/01/2024)     FIGLIOSI (01/01/2024)   | Segliere la relazione<br>di parentela dei<br>familiari   Segliere la relazione<br>di parentela dei<br>familiari                                                                                                    | Spuntare in<br>corrispondenza del<br>fizikio/a da sicervere                                                                                                    | Clicca<br>si apro      | ndo Aggiung<br>e la seguente | i nuovo so<br>e mascher |
| pio 🖌                             | DEL NUCLEO FAMIGLIARE<br>INSERIMENTO NU<br>Soggetti inclusi<br>nella domanda<br>I PROVA<br>I PROVA<br>I PROVA<br>I PROVA<br>I PROVA<br>I PROVA                                                                                                    | KOSSI MARIO (19/05/1588)      KOVA DOMANDA (VOUCHER CENTRI ESTIVI 202      Nome Relazione pan     respetto afut      FIGLI23 (01/01/2023)     FIRATELLO/SORELI      VOUCHER (01/01/2026)     FRATELLO/SORELI      VOUCHER (01/01/2026)     FRATELLO/SORELI      VOUCHER (01/01/2026)     COMPONENT                                                                                                    | Scegliere la relazione<br>di parentela dei<br>familiari E3) Indietro E3) E1 DOMANDA                                                                                                    | Spuntare in<br>corrispondenza del<br>fizikola da iscrivere                                                                                                    | Clicca<br>si apro      | ndo Aggiung<br>e la seguento | i nuovo se<br>e mascher |
| ILAZIONE PAGINA I                 | DEL NUCLEO FAMIGLIARE<br>INSERIMENTO N<br>Soggetti inclusi<br>nella domanda<br>I PROVA<br>I PROVA<br>I PROVA<br>I PROVA<br>I PROVA<br>I PROVA<br>I PROVA<br>I PROVA                                                                                                    | ROSSI MARIO (19/05/1988)      Nome     Relazione pan rispetto al/ut     FIGLIA23 (04/04/2023)     FIGLIA23 (04/04/2023)     FIGLIA23 (04/04/2023)     FIGLIO/SORELI     PADRE     PADRE     VOUCHER (04/04/2066)     FRATELIO/SORELI     VOUCHER (04/04/2066)     FRATELIO/SORELI     COMPONENT  INSERIMENTO NUOVA DOMANDA (                                                                                                    | Segliere la relazione<br>di parentela dei<br>familiari  Selezionare<br>utente di servico  Selezionare utente di servico  Selezionare utente OSelezionare Utente OSelezionare OSelezionare OSelezion                                                                                                    | Spuntare in<br>corrispondenza del<br>fizikida da iserbere<br>Avanti                                                                                                    | Clicca<br>si apro      | ndo Aggiung<br>e la seguente | i nuovo so<br>e mascher |
| ILAZIONE PAGINA E                 | DEL NUCLEO FAMIGLIARE<br>INSERIMENTO N<br>Soggetti inclusi<br>nella domanda<br>I PROVA<br>I PROVA<br>I PROVA V<br>I PROVA V<br>I PROVA<br>I PROVA                                                                                                    | ROSSI MARIO (19/05/1588)      ROVA DOMANDA (VOUCHER CENTRI ESTIVI 202      Nome Relazione pari     rispetto afut     FIGLIO23 (03/05/2023) FRATELLO/SORELI     PIGLIO23 (03/05/2023) FRATELLO/SORELI     ADRENEW (01/01/380) PADRE     UCHER (10/01/380) PADRE     UCHER (01/01/2026) FRATELLO/SORELI     VOUCHER (01/01/2026)     RATELLO/SORELI     COMPONENT  INSERIMENTO NUOVA DOMANDA (     NUOVA POSIZIONI                                                                                                    | Segliere la relazione<br>di parentela dei<br>familiari  Segliere la relazione<br>di parentela dei<br>familiari  Parentela Seleconre tente del servizio  Seleconre tente del servizio  D O O O O O O O O O O O O O O O O O O                                                                                                    | Spuntare in<br>corrispondenza del<br>fizikina da iscrivere                                                                                                    | Clicca<br>si apro      | ndo Aggiung<br>e la seguento | i nuovo so<br>e mascher |
| ILAZIONE PAGINA I                 | DEL NUCLEO FAMIGLIARE                                                                                                    | ROSSI MARIO (19/05/1988)      Nome     Relazione pan repetto alfut     FIGLIA23 (01/01/2023)     FIGLIA23 (01/01/2023)     FIGLIA23 (01/01/2023)     FIGLIA23 (01/01/2023)     FIGLIA23 (01/01/2023)     FIGLIA23 (01/01/2026)     FARTELLO/SORELI ADRENEW (01/01/2066)     FRATELLO/SORELI UOUCHER (01/01/2016)     FRATELLO/SORELI UOUCHER (01/01/2016)      COMPONENT INSERIMENTO NUOVA DOMANDA (  NUOVA POSIZIONI DATI ANAGRAFICI     (Digitare data                                                                                                    | Segliere la relazione<br>di parentela dei<br>familiari  Selezionare<br>utente dei servico  Selezionare utente dei servico  Selezionare utente Dei servico  Dei servico Dei servico Dei servico Dei servico Dei servico Dei servico Dei servico Dei servico Dei servico Dei servic                                                                                                    | Spuntare in<br>corrispondenza del<br>fiziko/a da iscrivere                                                                                                    | Clicca<br>si apro      | ndo Aggiung<br>e la seguente | i nuovo so<br>e mascher |
| ILAZIONE PAGINA I<br>piO          | DEL NUCLEO FAMIGLIARE INSERIMENTO N Soggetti inclusi nella domanda PROVA PROVA PROVA PROVA PROVA PROVA PROVA PROVA i PROVA i prova PROVA i i famiglia del dichiarante *                                                                                                    | ROSSI MARIO (19/05/1988)      Nome Relatione part<br>repetto alfut<br>FIGLIA23 (04/04/2023) FRATELIO/SOREL<br>FIGLIO23 (20/05/2023) FRATELIO/SOREL<br>IADRENEW (04/04/2006) FRATELIO/SOREL<br>UCHER LID4 (04/04/2006) FRATELIO/SOREL<br>VOUCHER (01/04/2018)      COMPONENT<br>INSERIMENTO NUOVA DOMANDA (<br>NUOVA POSIZIONI<br>DATI ANAGRAFICI (Digitare data<br>Nome:                                                                                                    | Segliere la relazione<br>di parentela dei<br>familiari  Selezionare<br>utente<br>de servico  Selezionare<br>utente<br>de servico  Selezionare<br>de servico  Selezionare<br>de servico  Selezionare<br>de s                                                                                                    | Spuntare in<br>corrispondenza del<br>fiziki/a da iscrivere                                                                                                    | Clicca<br>si apro      | ndo Aggiung<br>e la seguente | i nuovo so<br>e mascher |
| artiene allo stato di             | DEL NUCLEO FAMIGLIARE  INSERIMENTO N  Soggetti inclusi nella domanda  PROVA PROVA PROVA PROVA PROVA PROVA PROVA PROVA                                                                                                    | KOSSI MARIO (19/05/1988)      KOVA DOMANDA (VOUCHER CENTRI ESTIVI 202      Nome Relazione par     respetto afut      FIGLIO23 (04/04/2023) FRATELLO/SOREL      PADRENEW (04/04/2026) PADRE      UCHER (10/04/2026) FRATELLO/SOREL      VOUCHER (04/04/2026) FRATELLO/SOREL      VOUCHER (04/04/2026) INAIDRE      UCHER (04/04/2026) FRATELLO/SOREL      NUOVA POSIZIONI      DATI ANAGRAFICI (Digitare data      Nome:     Comune di nascita                                                                                                    | Segliere la relazione<br>di parentela dei<br>familiari  Selezionare<br>utente Selezionare Unitede Selezionare Unitede Selezionare Unitede Selezionare Unitede Selezionare Unitede Selezionare Selezionare Sele                                                                                                    | Spuntare in<br>corrispondenza del<br>fiziki/a da iscrivere                                                                                                    | Clicca<br>si apro      | ndo Aggiung<br>e la seguente | i nuovo se<br>e mascher |
| artiene allo stato di             | DEL NUCLEO FAMIGLIARE  Soggetti inclusi nella domanda  PROVA PROVA PROVA PROVA PROVA PROVA PROVA PROVA PROVA i famiglia del dichiarante  * * *                                                                                                    | KOSSI MARIO (19/05/1588)      KOVA DOMANDA (VOUCHER CENTRI ESTIVI 202      Nome Relations par     nopetto afut      FIGLIA23 (01/01/2023)     IRATELIO/SOREI      HADRE     VOUCHER (01/01/388)     PADRE     UCHER 1104 (01/01/388)     PADRE     UCHER (01/01/388)     RATELIO/SOREI      VOUCHER (01/01/388)     IRATELIO/SOREI      VOUCHER (01/01/388)     IRATELIO/SOREI      NUOVA DOMANDA (     NUOVA DOMANDA (     NUOVA DOMANDA (     NUOVA DOMANDA (     NUOVA DOMANDA (     NUOVA POSIZIONI      DATI ANAGRAFICI (Digitare data     Nome:     Comune di nascita     RESIDEN                                                                                                    | Segliere la relazione<br>di parentela dei<br>familiari  Selezionare<br>utente Selezionare<br>utente del servico<br>del servico<br>d | Avanti Avanti Diga Contraction Contraction Contractio | Clicca<br>si apre      | ndo Aggiung<br>e la seguente | i nuovo so<br>e mascher |
| ILAZIONE PAGINA I<br>pio          | DEL NUCLEO FAMIGLIARE  INSERIMENTO N  Soggetti inclusi nella domanda  PROVA PROVA PROVA PROVA PROVA PROVA PROVA PROVA PROVA PROVA PROVA * PROVA * * * * * * * * * * * * * * * * * * *                                                                                                    | KOSSI MARIO (19/05/1988)      KOVA DOMANDA (VOUCHER CENTRI ESTIVI 202     Nome Relatione pari rispetto alfut     FIGLIA23 (04/04/2023)     FIGLIA23 (04/04/2023)     FIGL | Segliere la relazione<br>di parentela dei<br>familiari  Selezionare<br>utente di servizio Selezionare utente di servizio Selezionare utente di servizio Selezionare utente di servizio Selezionare () OUCHER CENTRI ESTIVI 20 E ANAGRAFICA di nascita senza "/". Es: 2804201  * Data nascita: * Data nascita: * NZA Barrato:                                                                                                    | Spuntare in<br>corrispondenza del<br>fizikida da iserbere<br>Avanti                                                                                                    | Clicca<br>si apre      | ndo Aggiung<br>e la seguente | i nuovo se<br>e mascher |
| artiene allo stato di<br>e:       | DEL NUCLEO FAMIGLIARE  INSERIMENTO N  Soggetti inclusi nella domanda  PROVA PROVA PR | ROSSI MARIO (19/05/1988)      Nome Relatione para respetto alfut     FIGLIA23 (04/04/2023)     FIGLIO23 (20/05/2023)     FIGLIO23 (20/05/2023)  | Segliere la relazione<br>di parentela dei<br>familiari  Selezionare<br>utente Selezionare<br>utente Gesevato Selezionare Utente Selezionare Utente Selezionare Utente Selezionare Selezionare Sel                                                                                                    | Spuntare in<br>corrispondenza del<br>fiziki/a da iscritere<br>Avanti                                                                                                    | Clicca<br>si apro      | ndo Aggiung<br>e la seguente | i nuovo so<br>e mascher |

PER LA RICHIESTA DI VOUCHER E' NECESSARIO INSERIRE ENTRAMBI I GENITORI, SE PRESENTI. IN CASO NON SIANO VISUALIZZATI NELL'ELENCO DEI SOGGETTI INCLUSI NELLA DOMANDA UTILIZZARE IL PULSANTE Aggiungi nuovo soggetto

Salva <u>A</u>nnulla

Esempio pagina recapiti:

|                                                                                                    |                                                                                                    |                                                                                                    | RECAPI                                                                                                    | п                      |                           |                                               |                                            |
|----------------------------------------------------------------------------------------------------|----------------------------------------------------------------------------------------------------|----------------------------------------------------------------------------------------------------|----------------------------------------------------------------------------------------------------|------------------------|---------------------------|-----------------------------------------------|--------------------------------------------|
|                                                                                                    |                                                                                                    |                                                                                                    |                                                                                                    |                        |                           | Indietro                                      | Avanti                                     |
| <b>BECADITY</b>                                                                                                    | DINCIDAL                                                                                                    |                                                                                                    |                                                                                                    |                        |                           | - Materio                                     |                                            |
| KECAPITI                                                                                                    |                                                                                                    | COM                                                                                                    |                                                                                                    | Celulare 332233        | 3333                      |                                               |                                            |
| Vuoi essere                                                                                                    | e iscritto alla mailino lict (c                                                                                                    | e prevista dall'Ente)?                                                                                                    |                                                                                                    | Condiare 1999999       |                           | )                                             |                                            |
| Vuoi riceve                                                                                                    | re via mail comunicazioni c                                                                                                    | ontabili (se previste d                                                                                                    | all'Ente - es, estrat                                                                                                    | to conto?)             |                           |                                               |                                            |
| Vuoi riceve                                                                                                    | re SMS per la gestione del                                                                                                    | servizio (se previsti d                                                                                                    | all'Ente)?                                                                                                    |                        | <b>S S</b>                | ) No                                          |                                            |
|                                                                                                    | ADITI                                                                                                    |                                                                                                    | 10                                                                                                    |                        | <b>S</b>                  | / 110                                         |                                            |
| ID                                                                                                    | Tipologia                                                                                                    | Recapito                                                                                                    |                                                                                                    | Note                   |                           | Pref.                                         |                                            |
|                                                                                                    | Scegliere 🗸                                                                                                    |                                                                                                    |                                                                                                    |                        |                           |                                               |                                            |
|                                                                                                    | Scegliere 🗸                                                                                                    |                                                                                                    |                                                                                                    |                        |                           |                                               |                                            |
|                                                                                                    | Scegliere 🗸                                                                                                    |                                                                                                    |                                                                                                    |                        |                           |                                               |                                            |
|                                                                                                    | Scealiere                                                                                                    |                                                                                                    |                                                                                                    |                        |                           |                                               |                                            |
|                                                                                                    | ,                                                                                                    | 0.                                                                                                    |                                                                                                    |                        |                           |                                               |                                            |
| zi > Familiari > Recapiti 🕽                                                                                                    | 📏 Graduatorie 📏 Doma                                                                                                    | ında <mark>&gt; Istituti &gt;</mark> P                                                                                                    | Pagamento > Pi                                                                                                    | unteggi ≽ Dichiarazioi | ni > Allegati > Riepilo   | 9go ( 🏠                                       |                                            |
|                                                                                                    |                                                                                                    |                                                                                                    |                                                                                                    |                        |                           |                                               |                                            |
|                                                                                                    |                                                                                                    | 9                                                                                                    | CELTA IST                                                                                                    | титт                   |                           |                                               |                                            |
|                                                                                                    |                                                                                                    | 3                                                                                                    | GALIAISII                                                                                                    |                        |                           |                                               |                                            |
|                                                                                                    | INCEDIMENTO MIONA                                                                                                    |                                                                                                    | 2022 (101010                                                                                                    | D CENTRI LETRI 202     | 2 - VOIICHER BROM         | 0                                             |                                            |
|                                                                                                    | INSCREMENTO NUOVA                                                                                                    | DUTANDA 9005/                                                                                                    | ZUZO (VUUCHE                                                                                                    | N CENTRE ESTIVI 202    | S - VOUCHER PROVA         | Indietro                                      | Avanti                                     |
|                                                                                                    |                                                                                                    |                                                                                                    |                                                                                                    |                        |                           |                                               |                                            |
|                                                                                                    | Elenco                                                                                                    | Scuole                                                                                                    |                                                                                                    | Scuol                  | e scelte                  |                                               |                                            |
| 2023 (1                                                                                                    | Bas) Oratorio S.Giovanni XXII                                                                                                    | I (Alegramente)                                                                                                    |                                                                                                    |                        |                           | -                                             |                                            |
| 2023 (I<br>2023 (I                                                                                                    | sas) Parrocchia Beata Vergine<br>Bom) BaraccAtletic camp                                                                                                    | Assunta                                                                                                    | ^                                                                                                    |                        |                           |                                               |                                            |
| 2023 (I<br>2023 (I                                                                                                    | 3om) English Summer Camp o<br>Bom) Estate in Giardino LA LA                                                                                                    | ;/o La Lanterna di Dioger<br>NTERNA DI DIOGENE                                                                                                    | Þ                                                                                                    |                        |                           |                                               |                                            |
| 2023 (1                                                                                                    | 3om) Giocacirus LA LANTERN<br>Bom) Inf. Cuore Immacolato                                                                                                    | A DI DIOGENE<br>di Maria di Sorbara                                                                                                    |                                                                                                    |                        |                           |                                               |                                            |
| 2023 (1                                                                                                    | 3om) SUMMER CAMP GIOCA                                                                                                    | SPORT BOMPORTO                                                                                                    |                                                                                                    |                        |                           | 14                                            |                                            |
| 2023 (1<br>2023 (1                                                                                                    | Bom) SUMMER CAMP MULTIS                                                                                                    | SPORT SOLARA                                                                                                    |                                                                                                    |                        |                           |                                               |                                            |
| 2023 (0                                                                                                    | J.Em) CAMPO GIOIA<br>C.Em) CAMPO SOLARE GISA                                                                                                    | . CROTTI                                                                                                    |                                                                                                    |                        |                           |                                               |                                            |
| 2023 (0                                                                                                    | C.Em) Centro Estivo presso la<br>C.Em) FF Football Summer C:                                                                                                    | Ludoteca Casa Matilde<br>amp                                                                                                    | <b>*</b>                                                                                                    |                        |                           | 1                                             |                                            |
| 2023 (0                                                                                                    | C.Em) Gaggio Resort 2023                                                                                                    | 83                                                                                                    |                                                                                                    |                        |                           |                                               |                                            |
| 2023 (C.Em) Gaggio Resort 2023<br>2023 (C.Em) Giocoestate (MINIME)                                                                                                    |                                                                                                    |                                                                                                    |                                                                                                    |                        |                           |                                               |                                            |
| 2023 (C.Em) In te c'è tutto - Par, Riolo<br>2023 (C.Em) In te c'è tutto - Par, S. Bartolomeo Manzolino                                                                                                    |                                                                                                    |                                                                                                    |                                                                                                    |                        |                           |                                               |                                            |
| 2023 (<br>2023 (<br>2023 (                                                                                                    | G,Em) Komodolandia                                                                                                    | nista/Tennis Camn                                                                                                    |                                                                                                    |                        |                           |                                               |                                            |
| 2023 (i<br>2023 (i<br>2023 (i<br>2023 (i                                                                                                    | C.Em) Sport in gioco/Sport in                                                                                                    | pola remio camp                                                                                                    |                                                                                                    |                        |                           |                                               |                                            |
| 2023 (1<br>2023 (1<br>2023 (1<br>2023 (1                                                                                                    | C.Em) Sport in gioco/Sport in                                                                                                    |                                                                                                    |                                                                                                    |                        |                           |                                               |                                            |
| 2023 (<br>2023 (<br>2023 (<br>2023 (<br>2023 (<br>2023 (                                                                                                    | C.Em) Sport in gioco/Sport in                                                                                                    | VO PER IL QUALE                                                                                                    | CHIEDERE IL C                                                                                                    | ONTRIBUTO              |                           |                                               |                                            |
| 2023 (<br>2023 (<br>2023 (<br>2023 (<br>2023 (<br>ENZIONE : INDICARE IL NO<br>ENZIONE : INDICARE IL NO                                                                                                    | C.Em) Sport in gioco/Sport in<br>DME DEL CENTRO ESTI<br>tuti fra quelli elencati                                                                                                    | NO PER IL QUALE                                                                                                    | CHIEDERE IL C                                                                                                    | ONTRIBUTO              |                           |                                               |                                            |
| 2022 (<br>2023 (<br>2023 (<br>2023 (<br>2023 (<br>ENZIONE : INDICARE IL NO<br>DISSIBILE SELEZIONARE GLI ISTI<br>edi così scelte si collocano                                                                                                    | CEM) Komodolandia<br>CEM) Sport in gioco/Sport in<br>DME DEL CENTRO ESTI<br>tuti fra quelli elencati<br>) nell'elenco a destra (                                                                                                    | VO PER IL QUALE<br>nell'elenco di sinis<br>diccando su 🔇.                                                                                                    | CHIEDERE IL O<br>tra.                                                                                                    | DNTRIBUTO              |                           |                                               |                                            |
| 2023 (<br>2023 (<br>202) (<br>202) (<br>20 | C.Em) Sport in gioco/Sport in<br>DME DEL CENTRO ESTI<br>tuti fra quelli elencati<br>> nell'elenco a destra (                                                                                                    | NO PER IL QUALE<br>nell'elenco di sinis<br>cliccando su                                                                                                    | CHIEDERE IL O<br>tra.                                                                                                    |                        |                           |                                               |                                            |
| 2023 (<br>2023 (<br>202) (<br>2023 (<br>202) (<br>202) (<br>20 | CLEM) Komodolandia<br>CLEM) Sport in gioco/Sport in<br>DME DEL CENTRO ESTI<br>tuti fra quelli elencati<br>o nell'elenco a destra (<br>re poi collocati in ordi                                                                                                    | VO PER IL QUALE<br>nell'elenco di sinis<br>cliccando su                                                                                                    | CHIEDERE IL O<br>tra.<br>tilizzando ᡝ 🤅                                                                                    | DNTRIBUTO              |                           |                                               |                                            |
| 2023 (<br>2023 (<br>20 | CLEM) Komodolandia<br>CLEM) Sport in gioco/Sport in<br>DME DEL CENTRO ESTI<br>tuti fra quelli elencati<br>> nell'elenco a destra (<br>re poi collocati in ordi<br>pilazione on-line, verif                                                                                                    | IVO PER IL QUALE<br>nell'elenco di sinis<br>cliccando su .<br>ne di frequenza ut<br>icare l'ordine dei C                                                                                                    | CHIEDERE IL O<br>itra.<br>tilizzando ᡝ (<br>ENTRI scelti pe                                                                | DNTRIBUTO              | o ordine il numero di     | settimane e il cox                            | sto nella                                  |
| 2023 (<br>2023 (<br>202) (<br>202) (<br>202) (<br>202) (<br>202) (<br>202) (<br>202) (<br>202) (<br>20 | C.Em) Sport in gioco/Sport in<br>DME DEL CENTRO EST)<br>tuti fra quelli elencati<br>o nell'elenco a destra o<br>re poi collocati in ordi<br>pilazione on-line, verif                                                                                                    | IVO PER IL QUALE<br>nell'elenco di sinis<br>cliccando su .<br>ne di frequenza ut<br>icare l'ordine dei C                                                                                                    | CHIEDERE IL O<br>tra.<br>tilizzando ᡝ c<br>ENTRI scelti pe                                                                 | DNTRIBUTO              | ) ordine il numero di     | settimane e il cos                            | sto nella                                  |
| ENZIONE : INDICARE IL NO<br>Describile selezionare gli isti<br>edi così scelte si collocano<br>NTRI ESTIVI devono esse<br>na di procedere nella com<br>essiva pagina<br>ato                                                                                                    | CEM) Komodolandia<br>DME DEL CENTRO ESTI<br>tuti fra quelli elencati<br>o nell'elenco a destra o<br>re poi collocati in ordi<br>pilazione on-line, verif                                                                                                    | IVO PER IL QUALE<br>nell'elenco di sinis<br>cliccando su .<br>ne di frequenza ut<br>icare l'ordine dei C                                                                                                    | CHIEDERE IL C<br>tra.<br>tilizzando ᡝ c                                                                                    | DNTRIBUTO              | ) ordine il numero di     | settimane e il cos                            | sto nella                                  |
| ENZIONE : INDICARE IL NO<br>Sosibile selezionare gli isti<br>edi così scelte si collocano<br>NTRI ESTIVI devono esse<br>a di procedere nella com<br>essiva pagina<br>ato                                                                                                    | CEM Sport in gioco/Sport in<br>DME DEL CENTRO EST<br>tuti fra quelli elencati<br>o nell'elenco a destra o<br>re poi collocati in ordi<br>pilazione on-line, verif                                                                                                    | IVO PER IL QUALE<br>nell'elenco di sinis<br>cliccando su                                                                                                    | CHIEDERE IL C<br>tra.<br>tilizzando 📬 c                                                                                    | DNTRIBUTO              | ) ordine il numero di     | settimane e il cos<br>In caso di              | sto nella                                  |
| ENZIONE : INDICARE IL NO<br>ENZIONE : INDICARE IL NO<br>cossibile selezionare gli isti<br>edi così scelte si collocano<br>NTRI ESTIVI devono esse<br>a di procedere nella com<br>essiva pagina<br>ato                                                                                                    | Elenco Scuole  Gaggio Resort 2023  Gaggio Resort 2023  Gaggio Reso | IVO PER IL QUALE<br>nell'elenco di sinis<br>cliccando su .<br>ne di frequenza ut<br>icare l'ordine dei C                                                                                                    | CHIEDERE IL C<br>tra.<br>tilizzando de constanto<br>ENTRI scelti pe                                                        | Scuole scelte          | ) ordine il numero di<br> | settimane e il cos<br>In caso di<br>cercare e | sto nella<br>i CE fuori dist<br>e inserire |
| ENZIONE : INDICARE IL NO<br>ENZIONE : INDICARE IL NO<br>cossibile selezionare gli isti<br>edi così scelte si collocano<br>NTRI ESTIVI devono esse<br>a di procedere nella com<br>essiva pagina<br>ato                                                                                                    | Elenco Scuole  Gaggio Resort 2023  Gaggio Resort 2023  Gaggio Reso | NO PER IL QUALE<br>nell'elenco di sinis<br>diccando su .<br>ne di frequenza ul<br>icare l'ordine dei C                                                                                                    | CHIEDERE IL C<br>tra.<br>tilizzando<br>ENTRI scelti pe<br>2023 (C.Em) CAMPO<br>2023 FUORI DISTRE<br>2023 (SCBP) Giochi in  | Scuole scelte          | ) ordine il numero di     | settimane e il cos<br>In caso di<br>cercare e | sto nella<br>i CE fuori dist<br>e inserire |
| ENZIONE : INDICARE IL NO<br>ENZIONE : INDICARE IL NO<br>cossibile selezionare gli isti<br>edi così scelte si collocano<br>NTRI ESTIVI devono esse<br>a di procedere nella com<br>essiva pagina<br>ato<br>2023 (C.Em)<br>2023 (C.Em)<br>20                                                                                                    | Elenco Scuole  Gaggio Resert 2023  Gaggio Resert 2023  Gaggio Rese | NO PER IL QUALE<br>nell'elenco di sinis<br>diccando su .<br>ne di frequenza ul<br>icare l'ordine dei C                                                                                                    | CHIEDERE IL O<br>tra.<br>tilizzando<br>ENTRI scelti pe<br>2023 (C.Em) CAMPO<br>2023 FUORI DISTRE<br>2023 (SCBP) Giochi in  | Scuole scelte          | ) ordine il numero di     | settimane e il cos<br>In caso di<br>cercare e | sto nella<br>i CE fuori dist<br>e inserire |
| ENZIONE : INDICARE IL NO<br>Sossibile selezionare gli isti<br>edi così scelte si collocano<br>NTRI ESTIVI devono esse<br>a di procedere nella com<br>essiva pagina<br>ato                                                                                                    | Elenco Scuole Caggio Resort 2023 Giocestate (MINME) In te cé lutto - Par. Riolo In te cie lutto - Par. Riolo In te cie lutto - Par. Riolo Sport in gioco/Sport ingista/Terrs Sport in gioco/Sport ingista/Terrs Sport in gioco/Sport ingista/Terrs                                                                                                    | o Manzolino                                                                                                    | CHIEDERE IL O<br>tra.<br>tilizzando<br>ENTRI scelti pe<br>2023 (C.Em) CAMPO<br>2023 FUORI DISTRE<br>2023 (SCAP) Giochi in  | Scuole scelte          | o ordine il numero di     | settimane e il cos<br>In caso di<br>cercare e | sto nella<br>i CE fuori dist<br>e inserire |
| ENZIONE : INDICARE IL NO<br>Sossibile selezionare gli isti<br>edi così scelte si collocano<br>NTRI ESTIVI devono esse<br>a di procedere nella com<br>essiva pagina<br>ato<br>2023 (C.Em)<br>2023 (C.Em)                                                                                                    | C.Em) Sport in gioco/Sport in  DME DEL CENTRO EST  tuti fra quelli elencati  o nell'elenco a destra o  re poi collocati in ordi  pilazione on-line, verif  Elenco Scuole  Gaggio Resort 2023 Giocostata (MINIME) In te c'à tutto - Par, S. Bartolome  Sport in gioco/Sport inpista/Ten Summer Cang Sport apista/Ten SUMMER CAMP SUCOSOPAT (                                                                                                    | o Manzolino<br>is Camp<br>ASTEL FRANCC                                                                                                    | CHIEDERE IL O<br>tra.<br>tilizzando<br>ENTRI scelti pe<br>2023 (C.Em) CAMPO<br>2023 FUORI DISTRE<br>2023 (SCSP) Giochi in  | Scuole scelte          | o ordine il numero di     | settimane e il cos<br>In caso di<br>cercare e | sto nella<br>i CE fuori dist<br>e inserire |
| ENZIONE : INDICARE IL NO<br>Sossibile selezionare gli isti<br>edi così scelte si collocano<br>NTRI ESTIVI devono esse<br>a di procedere nella com<br>essiva pagina<br>ato<br>2023 (C.Em)<br>2023 (C.Em)                                                                                                    | C.Em) Sport in gioco/Sport in  DME DEL CENTRO ESTI  tuti fra quelli elencati  c nell'elenco a destra o  re poi collocati in ordi  pilazione on-line, verif  Elenco Scuole  Gaggio Resort 2023  Giocoestate (MINIME) In te c'è tutto - Par. Riolo In te c'è tutto - Par. Riolo In te c'è tutto - Par. Riolo In te c'è tutto - Par. S. Bartolome Sport ngioco/Sport inpista/Ten SUMMER CAMP GIOCOSOPAT ( SUMMER CAMP Rugliando si impo                                                                                                    | o Manzolino<br>tis Camp<br>CASTEL FRANCX<br>or Manzolino<br>tis Camp<br>CASTEL FRANCX<br>or Manzolino<br>tis Camp<br>CASTEL FRANCX<br>or Manzolino<br>castel francx<br>CASTEL CASANO<br>ara<br>movimento                                                                                                    | CHIEDERE IL O<br>tra.<br>tilizzando<br>ENTRI scelti pe<br>2023 (C.Em) CAMPO<br>2023 FUORI DISTRE<br>2023 (SCSP) Giochi in  | Scuole scelte          | o ordine il numero di     | settimane e il cos<br>In caso di<br>cercare e | sto nella<br>i CE fuori dist<br>e inserire |
| ato                                                                                                    | C.Em) Sport in gioco/Sport in  DME DEL CENTRO ESTI  tuti fra quelli elencati  c nell'elenco a destra o  re poi collocati in ordi  pilazione on-line, verif  Elenco Scuole  Gaggio Resort 2023 Giocoestate (MINIME) In te cè tuto - Par. Riolo In te cò tuto - Par. S. Bartolome Sport in gioco/Sport in pista/Ten Summer Came MULTISPORT F  SUMMER CAMP GIOCOSPORT ( SUMMER CAMP Rugliando si imp Summer pina Camp. estate in 'entro estivo della Pieve 'entro estivo della Pieve 'entro estivo della  | o Manzolno<br>is Camp<br>Asstel FRANCK<br>Si useppe<br>CVO PER IL QUALE<br>QUALE<br>QUALE<br>QUALE<br>QUALE<br>QUALE<br>QUALE<br>QUALE<br>QUALE<br>QUALE<br>QUALE<br>QUALE<br>QUALE<br>QUALE<br>QUALE<br>Isological<br>Isological<br>Isological | CHIEDERE IL O<br>stra.<br>tilizzando<br>ENTRI scelti pe<br>2023 (C.Em) CAMPO<br>2023 FUORI DISTRE<br>2023 (SCAP) Giochi in | Scuole scelte          | o ordine il numero di     | settimane e il cos<br>In caso di<br>cercare e | sto nella<br>i CE fuori dist<br>e inserire |
| AtO                                                                                                    | C.Em) Sport in gioco/Sport in  DME DEL CENTRO ESTI  tuti fra quelli elencati  c nell'elenco a destra o  re poi collocati in ordi  pilazione on-line, verif  Elenco Scuole  Gaggio Resort 2023 Giocestate (MINIME) In te cè lutto - Par. Riolo In te cò lutto - Par. Riolo In te cò lutto - Par. Riolo In te cò lutto - Par. S. Bartolome Sport ngioco/Sport inpista/Ten Summer pina Camp. estate in Pantro estivo colla Meren San Pantro estivo Sportivo Pol. Nonar guitazion en le 22                                                                                                    | o Manzolno<br>is Camp<br>SASTEL FRANCY<br>Giuseppe<br>tola                                                                                                    | CHIEDERE IL O<br>tra.<br>tilizzando<br>ENTRI scelti pe                                                                     | Scuole scelte          | o ordine il numero di     | settimane e il cos<br>In caso di<br>cercare e | sto nella<br>i CE fuori dist<br>e inserire |
| ato                                                                                                    | C.Em) Sport in gioco/Sport in DME DEL CENTRO ESTI  tuti fra quelli elencati o nell'elenco a destra o re poi collocati in ordi pilazione on-line, verif  Elenco Scuole Gaggio Resort 2023 Giocoestate (NINIME) In te cè tutto - Par. Si Bartolome Komodolandia Sport in Gioc/Sport inpita/Ten Summer pium Comp EstTe a Kinsfort SUMMER CAMP Roglando si imp Summer pium Camp - estate in antro estivo Scuole Materna San antro estivo Sportivo Pol. Nonar guitazione Caule Accude Na C.E. dell'Accader                                                                                                    | o Manzolino<br>ris Camp<br>Astre LFRANC<br>Giuseppe<br>tola<br>Biancospino<br>nia di Pan                                                                                                    | CHIEDERE IL O<br>tra.<br>tilizzando<br>ENTRI scelti pe                                                                     | Scuole scelte          | o ordine il numero di     | settimane e il cos<br>In caso di<br>cercare e | sto nella<br>i CE fuori dist<br>e inserire |

| Servizi ≽ Familiari ≽ Recar                                                        | iti ≽ Graduatorie ≽ Domanda ≽ Istituti ≽ Pagamento ≽ Punteggi ≽ Dichiarazioni ≽ Allegati ≽ Riepilogo 🛛 👘 🔞 🔞                                                                                                    |  |  |  |  |  |
|------------------------------------------------------------------------------------|----------------------------------------------------------------------------------------------------|--|--|--|--|--|
|                                                                                    | CRITERI                                                                                                    |  |  |  |  |  |
|                                                                                    | INSERIMENTO NUOVA DOMANDA 9665/2023 (VOUCHER CENTRI ESTIVI 2023 - VOUCHER PROVA)                                                                                                    |  |  |  |  |  |
|                                                                                    | BAMBINO CON DISABILITA' CERTIFICATA DALLA NPI (L. 104/92)<br>DATI DEL BAMBINO/A<br>INFORMAZIONI SUL CENTRO ESTIVO DISTRETTUALE SCELTO (Indicare settimane e costo nell'ordine di scelta degli istituti)                                                                                                    |  |  |  |  |  |
|                                                                                    | INFORMAZIONI SUL CENTRO ESTIVONON DISTRETTUALE SCELTO         SITUAZIONE LAVORATIVA PADRE (o Titolare della responsabilità genitoriale)         SITUAZIONE LAVORATIVA MADRE (o Titolare della responsabilità genitoriale)                                                                                                    |  |  |  |  |  |
|                                                                                    | DATI PER LIQUIDAZIONE CONTRIBUTO<br>DICHIARAZIONI OBBLIGATORIE<br>DICHIARO altresì                                                                                                    |  |  |  |  |  |
| Per aprire il dettaglio dei c                                                      | riteri, è necessario diccare su 🔮                                                                                                    |  |  |  |  |  |
|                                                                                    | IO:<br>ON DISABILITA' CERTIFICATA DALLA NPI (L. 104/92)<br>ICHIARO DI ALLEGARE LA CERTIFICAZIONE NON RIPORTANTE DIAGNOSI<br>A SCHEDA SUCCESSIVA DEL PROGRAMMA)                                                                                                    |  |  |  |  |  |
| Solo se ricorre                                                                    | MBINO/A         ino residente in uno dei comuni del distretto (indicare quale)       COMUNE DI RESIDENZA         Vil minore è anagraficamente appartenente ad un nucleo familiare<br>genitoriale (con presenza nello stato di famiglia anagrafico di un solo genitore)       EISEE         10000,00 (inserire un numero senza spazi e senza punti)       10000,00 (inserire un numero senza spazi e senza punti) |  |  |  |  |  |
| ☐ Proto<br>✔ Anno<br>✔ A tal                                                       | collo DSU           Sì compilare                                                                                                    |  |  |  |  |  |
| ATTENZIONE I COMUNI DE<br>DATI DEL BAMBINO : India<br>rientra nei casi previsti pe | L DISTRETTO SONO : Bastiglia, Bomporto, Castelfranco Emilia, Nonantola, Ravarino, San Cesario sul Panaro.<br>care o il Valore ISEE o il nº Protocollo DSU e indicare Anno attestazione ISEE (Per chi non è in possesso dell'ISEE 2023 (e non<br>r l'ISEE corrente) è possibile utilizzare l'attestazione ISEE 2022)                                                                                              |  |  |  |  |  |
| VOUCHER RISERVAT                                                                   | TO A BAMBINI/E DISABILI CERTIFICATI:<br>iti ≽ Graduatorie ≽ Domanda ≽ Istituti ≽ Pagamento ≽ Punteggi ≽ Dichiarazioni ≽ Allegati ≽ Riepilogo 🛛 💿 🙀 🌍                                                                                                    |  |  |  |  |  |
|                                                                                    | CRITERI                                                                                                    |  |  |  |  |  |
|                                                                                    | INSERIMENTO NUOVA DOMANDA 9666/2023 (VOUCHER CENTRI ESTIVI 2023 - VOUCHER L104 PROVA)                                                                                                    |  |  |  |  |  |
| BAMBINO (<br>Si (I<br>NEL<br>No                                                    | ION DISABILITA' CERTIFICATA DALLA NPI (L. 104/92)<br>IICHIARO DI ALLEGARE LA CERTIFICAZIONE NON RIPORTANTE DIAGNOSI<br>LA SCHEDA SUCCESSIVA DEL PROGRAMMA)                                                                                                    |  |  |  |  |  |
| Se ricorre Valore<br>Non Anno                                                      | MBINO/A         no residente in uno dei comuni del distretto (indicare quale)       comune di residenza del bambino         /il minore è anagraficamente appartenente ad un nucleo familiare<br>genitoriale (con presenza nello stato di famiglia anagrafico di un solo genitore)                                                                                                    |  |  |  |  |  |
| compilare 🛛 🗆 🗛 tal f                                                              | ine autorizzo il Comune alla consultazione della base dati INPS                                                                                                    |  |  |  |  |  |

INFORMAZIONI SUL CENTRO ESTIVO:

| $\bigcirc$ | INFO         | RMAZIONI SUL CENTRO ESTIVO DISTRETTUALE SCELTO (Indicare settimane e costo | nell'ordine di scelta degli istituti)                     |
|------------|--------------|----------------------------------------------------------------------------|-----------------------------------------------------------|
|            | ~            | 1° CENTRO - Nome centro estivo                                             | indicare il nome del 1° centro estivo distrettuale scelto |
|            | $\checkmark$ | 1º CENTRO - Numero settimane di frequenza                                  | inserire un numero senza punti, spazi o virgole           |
|            | $\checkmark$ | 1° CENTRO - Retta settimanale                                              | inserire un numero senza spazi o punti                    |
|            | $\checkmark$ | 2° CENTRO - Nome Centro estivo                                             | indicare il nome del 2° centro estivo distrettuale scelto |
|            | ~            | 2° CENTRO - Numero settimane di Frequenza                                  | inserire un numero senza punti, spazi o virgole           |
|            | ~            | 2° CENTRO - Retta settimanale                                              | inserire un numero senza spazi o punti                    |
|            |              | 3° CENTRO - Nome Centro Estivo                                             |                                                           |
|            |              | 3º CENTRO - Numero settimane di frequenza                                  |                                                           |
|            |              | 3° CENTRO - Retta settimanale                                              |                                                           |
|            |              | 4° CENTRO - Nome centro estivo                                             |                                                           |
|            |              | 4º CENTRO - Numero settimane di frequenza                                  |                                                           |
|            |              | 4° CENTRO - Retta settimanale                                              |                                                           |

#### Esempi:

#### distrettuale

| INFORMAZIONI SUL CENTRO ESTIVO DISTRETTUALE SCELTO (Indicare s | settimane e costo nell'ordine di scelta degli istituti) |
|----------------------------------------------------------------|---------------------------------------------------------|
| <ul> <li>1° CENTRO - Nome centro estivo</li> </ul>             | CAMPO SOLARE GISA CROTTI CASTELFRANCO                   |
| <ul> <li>1° CENTRO - Numero settimane di frequenza</li> </ul>  | 2                                                       |
| <ul> <li>1° CENTRO - Retta settimanale</li> </ul>              | 81,50                                                   |
| <ul> <li>2° CENTRO - Nome Centro estivo</li> </ul>             | GIOCHI IN CITTA' 2023 SAN CESARIO                       |
| 2° CENTRO - Numero settimane di Frequenza                      | 3                                                       |
| 2° CENTRO - Retta settimanale                                  | 112,00                                                  |
| 3° CENTRO - Nome Centro Estivo                                 |                                                         |
| 3° CENTRO - Numero settimane di frequenza                      |                                                         |
| 3° CENTRO - Retta settimanale                                  |                                                         |
| 4° CENTRO - Nome centro estivo                                 |                                                         |
| 4° CENTRO - Numero settimane di frequenza                      |                                                         |
| 4° CENTRO - Retta settimanale                                  |                                                         |

#### Non distrettuale

| $\bigcirc$ | INFORMAZIONI SUL CENTRO ESTIVONON DISTRETTUALE SCELTO |                                                                |  |  |  |
|------------|-------------------------------------------------------|----------------------------------------------------------------|--|--|--|
|            | $\checkmark$                                          | 1º CENTRO - Indicare Nome Altro Centro Estivo                  |  |  |  |
|            | $\checkmark$                                          | 1º CENTRO - Indicare Comune del Centro Estivo                  |  |  |  |
|            | ~                                                     | 1º CENTRO - Indicare la Società che organizza il Centro Estivo |  |  |  |
|            | ~                                                     | 1º CENTRO - Numero di settimane di frequenza                   |  |  |  |
|            | ~                                                     | 1º CENTRO - Retta settimanale                                  |  |  |  |
|            |                                                       | 2º CENTRO - Indicare Nome Altro Centro Estivo                  |  |  |  |
|            |                                                       | 2º CENTRO - Indicare Comune del Centro Estivo                  |  |  |  |
|            | 2° CENTRO - Indicare la Società che organizza il Cer  |                                                                |  |  |  |
|            |                                                       | 2º CENTRO - Numero di settimane di frequenza                   |  |  |  |
|            | _                                                     |                                                                |  |  |  |

CENTRO ESTIVO NUOTO MODENA ASS.NE AMICI DEL NUOTO VVFF MODENA 3 150

### GUIDA ALLA COMPILAZIONE della DOMANDA ON LINE

SITUAZIONE OCCUPAZIONALE DEI GENITORI:

#### Se il genitore è lavoratore dipendente spuntare e compilare tutti i seguenti campi:

|   | SITU      | AZIONE LAVORATIVA PADRE (o Titolare della responsabilità genitoriale)                                                                                                    |                                              |
|---|-----------|----------------------------------------------------------------------------------------------------|----------------------------------------------|
|   | $\square$ | Codice Fiscale Padre (o titolare delle responsabilità genitoriali)                                                                                                    | PRVPRN80A01F257O                             |
|   | ~         | Lavoratore dipendente                                                                                                    |                                              |
| - |           | Nome ente o azienda                                                                                                    | ACME                                         |
|   |           | Città, luogo o area in cui si lavora                                                                                                    | CASTELFRANCO EMILIA                          |
| 8 |           | Indirizzo sede di lavoro                                                                                                    | CASTELFRANCO EMILIA VIA CIRCONDARIA NORD 126 |
|   |           | Recapito telefonico sede di lavoro                                                                                                    | 3330001111                                   |
|   |           | Lavoratore autonomo/titolare di ditta individuale (Indicare PIVA)                                                                                                    |                                              |
|   |           | Cassa integrazione o mobilità                                                                                                    |                                              |
|   |           | Disoccupato che partecipi alle misure di politica attiva del lavoro definite dal Patto di<br>servizio                                                                                    |                                              |
|   |           | Padre assente                                                                                                    |                                              |
|   |           | impegnato in modo continuativo in compiti di cura di componenti il nucleo familiare<br>con disabilità grave o non autosufficienza diversi da quelli per cui si richiede il<br>contributo |                                              |
|   |           |                                                                                                    |                                              |

#### Se lavoratore autonomo solo quelli indicati:

|                           | SITU                       | ZIONE LAVORATIVA MADRE (o Titolare della responsabilità genitoriale)                                                                                                    |                  |
|---------------------------|----------------------------|----------------------------------------------------------------------------------------------------|------------------|
|                           | ~                          | Codice Fiscale Madre (o titolare delle responsabilità genitoriali)                                                                                                    | PRVMRN80A41F257P |
|                           |                            | Lavoratrice dipendente                                                                                                    | N2 10            |
|                           |                            | Nome ente o azienda                                                                                                    |                  |
|                           |                            | Città, luogo o area in cui si lavora                                                                                                    |                  |
|                           |                            | Indirizzo sede di lavoro                                                                                                    |                  |
|                           |                            | Recapito telefonico sede di lavoro                                                                                                    |                  |
|                           | ~                          | Lavoratrice autonoma/titolare di ditta individuale (Indicare PIVA)                                                                                                    | 000000           |
|                           |                            | Cassa integrazione o mobilità                                                                                                    |                  |
|                           |                            | Disoccupata che partecipi alle misure di politica attiva del lavoro definite dal Patto di servizio                                                                                                    |                  |
|                           |                            | Madre assente                                                                                                    |                  |
| 1                         |                            | impegnata in modo continuativo in compiti di cura di componenti il nucleo familiare                                                                                                    |                  |
|                           |                            | contributo                                                                                                    |                  |
| <br>Se in cassa in<br>  🔿 | nteg                       | razione o mobilità solo quelli indicati:                                                                                                    |                  |
| <br>Se in cassa in<br>  📀 | nteg<br>situ               | razione o mobilità solo quelli indicati:<br>VZIONE LAVORATIVA MADRE (o Titolare della responsabilità genitoriale)                                                                                                    | DRVMRNR0441F257P |
| Se in cassa in            | nteg<br>situ/              | razione o mobilità solo quelli indicati:<br>IZIONE LAVORATIVA MADRE (o Titolare della responsabilità genitoriali)<br>Lavoratrice dinendente                                                                                                    | PRVMRN80A41F257P |
| Se in cassa in            | nteg<br>sπu,<br>⊡          | razione o mobilità solo quelli indicati:<br>IZIONE LAVORATIVA MADRE (o Titolare della responsabilità genitoriale)<br>Codice Fiscale Madre (o titolare delle responsabilità genitoriali)<br>Lavoratrice dipendente<br>Nome ente o azienda                                                                                                    | PRVMRN80A41F257P |
| Se in cassa in            | nteg<br>smu                | razione o mobilità solo quelli indicati:<br>VIII ALIONE LAVORATIVA MADRE (o Titolare della responsabilità genitoriale)<br>Codice Fiscale Madre (o titolare delle responsabilità genitoriali)<br>Lavoratrice dipendente<br>Nome ente o azienda<br>Città, luggo o area in cui si lavora                                                                                                    | PRVMRN80A41F257P |
| Se in cassa in            | nteg<br>smu/<br>□<br>□     | razione o mobilità solo quelli indicati:<br>xZIONE LAVORATIVA MADRE (o Titolare della responsabilità genitoriale)<br>Codice Fiscale Madre (o titolare delle responsabilità genitoriali)<br>Lavoratrice dipendente<br>Nome ente o azienda<br>Città, luogo o area in cui si lavora<br>Indirizzo sede di lavoro                                                                                                    | PRVMRN80A41F257P |
| Se in cassa in            | nteg<br>sπu<br>□<br>□      | razione o mobilità solo quelli indicati:<br>XZIONE LAVORATIVA MADRE (o Titolare della responsabilità genitoriale)<br>Codice Fiscale Madre (o titolare delle responsabilità genitoriali)<br>Lavoratrice dipendente<br>Nome ente o azienda<br>Città, luogo o area in cui si lavora<br>Indirizzo sede di lavoro<br>Recanito telefonico sede di lavoro                                                                                                    | PRVMRN80A41F257P |
| Se in cassa in            | nteg<br>situ/<br>0         | razione o mobilità solo quelli indicati:<br>xZIONE LAVORATIVA MADRE (o Titolare della responsabilità genitoriale)<br>Codice Fiscale Madre (o titolare delle responsabilità genitoriali)<br>Lavoratrice dipendente<br>Nome ente o azienda<br>Città, luogo o area in cui si lavora<br>Indirizzo sede di lavoro<br>Recapito telefonico sede di lavoro<br>Lavoratrice autonoma/fitolare di ditta individuale (Indicare PIVA)                                                                                                    | PRVMRN80A41F257P |
| Se in cassa in            | nteg<br>smu<br>□<br>□<br>□ | razione o mobilità solo quelli indicati:<br>vzIONE LAVORATIVA MADRE (o Titolare della responsabilità genitoriale)<br>Codice Fiscale Madre (o titolare delle responsabilità genitoriali)<br>Lavoratrice dipendente<br>Nome ente o azienda<br>Città, luogo o area in cui si lavora<br>Indirizzo sede di lavoro<br>Recapito telefonico sede di lavoro<br>Lavoratrice autonoma/titolare di ditta individuale (Indicare PIVA)<br>Cassa integrazione o mobilità                                                                                                    | PRVMRN80A41F257P |
| Se in cassa in            |                            | razione o mobilità solo quelli indicati:<br>XZIONE LAVORATIVA MADRE (o Titolare della responsabilità genitoriale)<br>Codice Fiscale Madre (o titolare delle responsabilità genitoriali)<br>Lavoratrice dipendente<br>Nome ente o azienda<br>Città, luogo o area in cui si lavora<br>Indirizzo sede di lavoro<br>Recapito telefonico sede di lavoro<br>Lavoratrice autonoma/titolare di ditta individuale (Indicare PIVA)<br>Cassa integrazione o mobilità<br>Disoccupata che partecipi alle misure di politica attiva del lavoro definite dal Patto di<br>servizio | PRVMRN80A41F257P |

impegnata in modo continuativo in compiti di cura di componenti il nucleo familiare con disabilità grave o non autosufficienza diversi da quelli per cui si richiede il contributo

### **GUIDA ALLA COMPILAZIONE della DOMANDA ON LINE**

Se disoccupato che partecipi alle misure di politica attiva del lavoro definite dal patto di servizio, solo i campi indicati:

| $\odot$ | SITU         | TUAZIONE LAVORATIVA MADRE (o Titolare della responsabilità genitoriale)                                                                                                    |                  |  |  |  |
|---------|--------------|----------------------------------------------------------------------------------------------------|------------------|--|--|--|
|         | ~            | Codice Fiscale Madre (o titolare delle responsabilità genitoriali)                                                                                                    | PRVMRN80A41F257P |  |  |  |
|         |              | Lavoratrice dipendente                                                                                                    |                  |  |  |  |
|         |              | Nome ente o azienda                                                                                                    |                  |  |  |  |
|         |              | Città, luogo o area in cui si lavora                                                                                                    |                  |  |  |  |
|         |              | Indirizzo sede di lavoro                                                                                                    |                  |  |  |  |
|         |              | Recapito telefonico sede di lavoro                                                                                                    |                  |  |  |  |
|         |              | Lavoratrice autonoma/titolare di ditta individuale (Indicare PIVA)                                                                                                    |                  |  |  |  |
|         |              | Cassa integrazione o mobilità                                                                                                    |                  |  |  |  |
|         | $\checkmark$ | Disoccupata che partecipi alle misure di politica attiva del lavoro definite dal Patto di<br>servizio                                                                                    |                  |  |  |  |
|         |              | Madre assente                                                                                                    |                  |  |  |  |
|         |              | impegnata in modo continuativo in compiti di cura di componenti il nucleo familiare<br>con disabilità grave o non autosufficienza diversi da quelli per cui si richiede il<br>contributo |                  |  |  |  |

Se impegnato in modo continuativo in compiti di cura di componenti il nucleo familiare con disabilità grave o non autosufficienza diversi da quelli per cui si richiede il contributo, solo i campi indicati:

| SITUAZIONE LAVORATIVA MADRE (o Titolare della responsabilità genitoriale) |                                                                                                    |                  |  |  |  |
|---------------------------------------------------------------------------|----------------------------------------------------------------------------------------------------|------------------|--|--|--|
| $\checkmark$                                                              | Codice Fiscale Madre (o titolare delle responsabilità genitoriali)                                                                                                    | PRVMRN80A41F257P |  |  |  |
|                                                                           | Lavoratrice dipendente                                                                                                    |                  |  |  |  |
|                                                                           | Nome ente o azienda                                                                                                    |                  |  |  |  |
|                                                                           | Città, luogo o area in cui si lavora                                                                                                    |                  |  |  |  |
|                                                                           | Indirizzo sede di lavoro                                                                                                    |                  |  |  |  |
|                                                                           | Recapito telefonico sede di lavoro                                                                                                    |                  |  |  |  |
|                                                                           | Lavoratrice autonoma/titolare di ditta individuale (Indicare PIVA)                                                                                                    |                  |  |  |  |
|                                                                           | Cassa integrazione o mobilità                                                                                                    |                  |  |  |  |
|                                                                           | Disoccupata che partecipi alle misure di politica attiva del lavoro definite dal Patto di<br>servizio                                                                                    |                  |  |  |  |
|                                                                           | Madre assente                                                                                                    |                  |  |  |  |
| •                                                                         | impegnata in modo continuativo in compiti di cura di componenti il nucleo familiare<br>con disabilità grave o non autosufficienza diversi da quelli per cui si richiede il<br>contributo |                  |  |  |  |

Nell'ipotesi di genitore assente (monogenitorialità) solo il campo indicato:

| $\odot$ | SITU         | AZIONE LAVORATIVA MADRE (o Titolare della responsabilità genitoriale)                                                                                                    |
|---------|--------------|----------------------------------------------------------------------------------------------------|
|         |              | Codice Fiscale Madre (o titolare delle responsabilità genitoriali)                                                                                                    |
|         |              | Lavoratrice dipendente                                                                                                    |
|         |              | Nome ente o azienda                                                                                                    |
|         |              | Città, luogo o area in cui si lavora                                                                                                    |
|         |              | Indirizzo sede di lavoro                                                                                                    |
|         |              | Recapito telefonico sede di lavoro                                                                                                    |
|         |              | Lavoratrice autonoma/titolare di ditta individuale (Indicare PIVA)                                                                                                    |
|         |              | Cassa integrazione o mobilità                                                                                                    |
|         |              | Disoccupata che partecipi alle misure di politica attiva del lavoro definite dal Patto di<br>servizio                                                                                    |
|         | $\checkmark$ | Madre assente                                                                                                    |
|         |              | impegnata in modo continuativo in compiti di cura di componenti il nucleo familiare<br>con disabilità grave o non autosufficienza diversi da quelli per cui si richiede il<br>contributo |

### **GUIDA ALLA COMPILAZIONE della DOMANDA ON LINE**

Liquidazione contributo scegliere l'opzione che ricorre:

| DATI PE    | ER LIQUIDAZIONE CONTRIBUTO<br>Tramite versamento diretto sul proprio conto corrente bancario (indicare IBAN)<br>Intestatario conto<br>Tramite ritiro presso la tesoreria comunale |                                            |
|------------|----------------------------------------------------------------------------------------------------|--------------------------------------------|
|            | oppure                                                                                                    |                                            |
| DATI PE    | ER LIQUIDAZIONE CONTRIBUTO                                                                                                    |                                            |
| <b>v</b> 1 | Tramite versamento diretto sul proprio conto corrente bancario (indicare IBAN)                                                                                                    | riportare l'IBAN senza spazi punti virgole |
| ✓ I        | Intestatario conto                                                                                                    | compilare                                  |
| ı 🗌        | Tramite ritiro presso la tesoreria comunale                                                                                                    |                                            |
|            |                                                                                                    |                                            |
|            |                                                                                                    |                                            |

#### DICHIARAZIONI OBBLIGATORIE:

#### QUANDO NON CI SONO ALTRI CONTRIBUTI DA ALTRI SOGGETTI PER LA STESSA TIPOLOGIA DI SERVIZIO:

| DICH        | IIARAZIONI OBBLIGATORIE                                                                                                    |
|-------------|----------------------------------------------------------------------------------------------------|
| <b>&gt;</b> | di essere a conoscenza della possibilità di cumulo con contributi da altri soggetti<br>pubblici/privati per la stessa tipologia di servizio nell'estate 2023 e che la somma di<br>tutti i contributi, non potrà essere superiore al costo totale dell'iscrizione. |
| <b>v</b>    | di NON AVER richiesto/ricevuto contributi da altri soggetti pubblici/privati per la<br>stessa tipologia di servizio impegnandomi a comunicare qualsiasi eventuale futuro<br>beneficio                                                                             |
|             | di AVERE richiesto/ricevuto i seguenti contributi da altri soggetti pubblici/privati per<br>la stessa tipologia di servizio                                                                                                    |
|             | Soggetto erogante                                                                                                    |
|             | (specificare):                                                                                                    |
|             | P.Iva / Cod. Fiscale                                                                                                    |
|             | (specificare):                                                                                                    |
|             | Importo                                                                                                    |
|             | euro:                                                                                                    |
|             | Centro Estivo                                                                                                    |
|             | (specificare):                                                                                                    |
|             | Periodo                                                                                                    |
|             | (dal gg/mm/aaaa al gg/mm/aaaa)):                                                                                                    |
|             | di impegnarmi a conservare la documentazione relativa ai contributi di cui sopra<br>e di comunicare qualsiasi futuro altro beneficio riferibile alla stessa tipologia di<br>servizio.                                                                             |

#### SE CI SONO ALTRI CONTRIBUTI DA ALTRI SOGGETTI PER LA STESSA TIPOLOGIA DI SERVIZIO

#### Esempio: 0 DICHIARAZIONI OBBLIGATORIE di essere a conoscenza della possibilità di cumulo con contributi da altri soggetti pubblici/privati per la stessa tipologia di servizio nell'estate 2023 e che la somma tutti i contributi, non potrà essere superiore al costo totale dell'iscrizione. ~ na di di NON AVER richiesto/ricevuto contributi da altri soggetti pubblici/privati per la stessa tipologia di servizio impegnandomi a comunicare qualsiasi eventuale futuro beneficio ☑ di AVERE richiesto/ricevuto i seguenti contributi da altri soggetti pubblici/privati per la stessa tipologia di servizio ✓ --- Soggetto erogante patronato xy (specificare): ✓ --- P.Iva / Cod. Fiscale (specificare): 0022334455 ✓ --- Importo 200,50 euro: ~ --- Centro Estivo (specificare): GIOCHI IN CITTA' 2023 SAN CESARIO Periodo dal 03/07/2023 al 14/07/2023 (dal gg/mm/aaaa al gg/mm/aaaa)): ---- di impegnarmi a conservare la documentazione relativa ai contributi di cui sopra e di comunicare qualsiasi futuro altro beneficio riferibile alla stessa tipologia di servizio. ATTENZIONE: Se i contributi esterni per i Centri Estivi sono più di uno è necessario contattare l'Ufficio Scuola del Comune di riferimento

#### DICHIARO altresì

0

- ☑ di essere consapevole che sarà elaborata una graduatoria unica distrettuale fino ad esaurimento del budget distrettuale disponibile
- I che il contributo per ciascun bambino sarà pari a un massimo di € 100,00/settimana per la copertura di un costo di iscrizione uguale o superiore a € 100,00
- I che il contributo sarà pari all'effettivo costo di iscrizione per settimana se lo stesso è inferiore a € 100,00
- In clinication of the click of the click
- che l'eventuale minore spesa potrà consentire l'ampliamento del periodo di requenza, sempre nel rispetto del massimale di € 300,00 per ciascun bambino/ragazzo
- ☑ di impegnarmi a conservare le ricevute dei pagamenti delle rette per il centro estivo 2023 da esibire al Comune di residenza nel caso di controlli
- di essere consapevole che l'ENTE verificherà l'attestazione ISEE attingendo alla banca dati INPS ai fini dell'ammissione e dell'ordinamento in graduatoria
- di avere letto e preso conoscenza dell'avviso pubblico in tutte le sue parti e in particolare di avere ricevuto l'informativa per la protezione dei dati personali

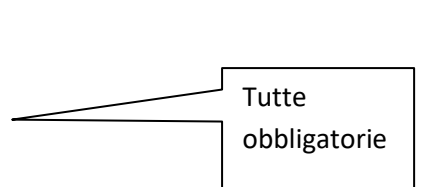

### ALLEGATO OBBLIGATORIO nel caso di bambino/a con disabilità certificata,

solo in questo caso la certificazione L. 104/92 deve essere scansionata e allegata seguendo questa procedura:

| 🔇 Servizi 📏 Familiari 📏 Recapiti 🔰                                                                                                    | 🔪 Graduatorie 🔪 Domanda 🔪 Istituti 🍃 Pagamento 🌛 Punteggi 🏷 Dichiarazioni 🔪 Allegati 🎽 Riepilogo 🛛 🔹 🧑 👰 📀 |
|----------------------------------------------------------------------------------------------------|----------------------------------------------------------------------------------------------------|
|                                                                                                    | ALLEGATI                                                                                                   |
| INS                                                                                                    | SERIMENTO NUOVA DOMANDA 9666/2023 (VOUCHER CENTRI ESTDA 2023 - VOUCHER L104 PROVA)                         |
|                                                                                                    | Nuovo Modifica Cancella Salva Annulla Apri documento                                                       |
| ID                                                                                                    |                                                                                                    |
| Descrizion                                                                                                    | ie û                                                                                                    |
| Document                                                                                                    | to                                                                                                    |
| Data inser                                                                                                    | rimento                                                                                                    |
| Tipo allega                                                                                                    | ato Segliere tipo allegato 🗸                                                                               |
| Per inserire un allegato:                                                                                                    |                                                                                                    |
| 1. Cliccare su Nuovo     2. Inserire una descrizione e s     3. Selezionare il percorso in ci     4. Cliccare su Carica documente     5. Salvare l'operazione con il t | scegliere il tipo allegato<br>ui è stato salvato il file da allegare<br>g<br>tasto Salva                   |

### In tutti gli altri casi si continua senza inserire allegati e cliccando direttamente

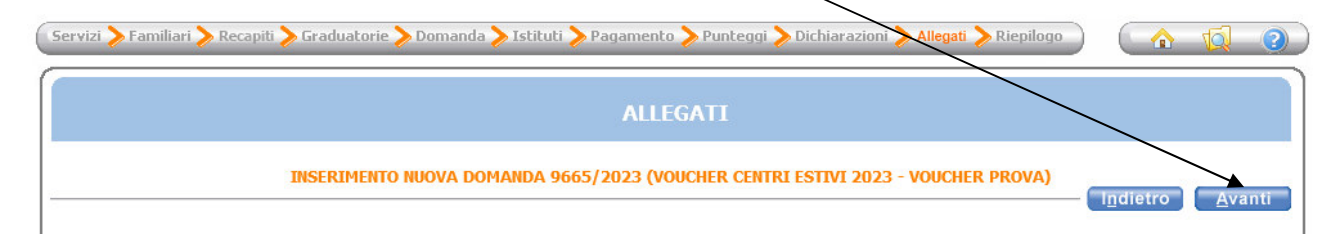

### GUIDA ALLA COMPILAZIONE della DOMANDA ON LINE

Riepilogo, per controllare i dati, e successivo inoltro:

|                                                                                                    | RIEPILOGO                                  |                         |          |         |
|----------------------------------------------------------------------------------------------------|--------------------------------------------|-------------------------|----------|---------|
| INSERIMENTO NUOVA DOMANDA 960                                                                                                    | 55/2023 (VOUCHER CENTRI ESTIV              | I 2023 - VOUCHER PROVA) | Indiatro | Inoltra |
| ✓ Protocolla domanda                                                                                                    |                                            |                         | Indietro | monra   |
| amiliari                                                                                                    |                                            |                         |          |         |
| ROVA FIGLIA23                                                                                                    | FRATELLO/SORELLA                           |                         |          |         |
| ROVA FIGLIO23                                                                                                    | FRATELLO/SORELLA                           |                         |          |         |
| ROVA PADRENEW                                                                                                    | PADRE                                      |                         |          |         |
| NOVA VOUCHER L104                                                                                                    | FRATELLO/SORELLA                           |                         |          |         |
| aduatorie                                                                                                    |                                            | -9                      |          |         |
| ucher ordinario Centri Estivi 2023                                                                                                    |                                            |                         |          |         |
| tituti<br>- 2023 (C.Em) CAMPO SOLARE GISA CROTTI<br>- 2023 FUORI DISTRETTO<br>- 2023 (SCsP) Giochi in Città 2023                                                 |                                            |                         |          |         |
|                                                                                                    |                                            | -                       |          |         |
| <mark>Integgi</mark><br>IMBINO CON DISABILITA' CERTIFICATA DALLA NPI (L.104/92)<br>No                                                                            |                                            |                         |          |         |
| ATI DEL BAMBINO/A<br>bambino residente in uno dei comuni del distretto (indicare quale)- COMUNE DI RESI                                                          | IDENZA                                     |                         |          |         |
| Valore ISEE- 10000,00                                                                                                    |                                            |                         |          |         |
| Anno attestazione ISEE- 2023                                                                                                    |                                            |                         |          |         |
| A tal fine autorizzo il Comune alla consultazione della base dati INPS                                                                                           |                                            |                         |          |         |
| FORMAZIONI SUL CENTRO ESTIVO DISTRETTUALE SCELTO (Indicare settimane e c<br>1º CENTRO - Nome centro estivo- CAMPO SOLARE GISA CROTTI CASTELFRANCO                | osto nell'ordine di scelta degli istituti) |                         |          |         |
| 1° CENTRO - Numero settimane di frequenza- 2                                                                                                    |                                            |                         |          |         |
| 1° CENTRO - Retta settimanale- 81,50                                                                                                    |                                            |                         |          |         |
| 2° CENTRO - Nome Centro estivo- GIOCHI IN CITTA' 2023 SAN CESARIO                                                                                                |                                            |                         |          |         |
| 2° CENTRO - Numero settimane di Frequenza- 3                                                                                                    |                                            |                         |          |         |
| 2° CENTRO - Retta settimanale- 112,00                                                                                                    |                                            |                         |          |         |
| NFORMAZIONI SUL CENTRO ESTIVONON DISTRETTUALE SCELTO<br>1º CENTRO - Indicare Nome Altro Centro Estivo- CENTRO ESTIVO NUOTO                                       |                                            |                         |          |         |
| 1º CENTRO - Indicare Comune del Centro Estivo- MODENA                                                                                                    |                                            |                         |          |         |
| 1º CENTRO - Indicare la Società che organizza il Centro Estivo- ASS.NE AMICI DEL                                                                                 | NUOTO WFF MODENA                           |                         |          |         |
| 1º CENTRO - Numero di settimane di frequenza- 3                                                                                                    |                                            |                         |          |         |
| 1° CENTRO - Retta settimanale- 150                                                                                                    |                                            |                         |          |         |
| ITUAZIONE LAVORATIVA PADRE (o Titolare della responsabilità genitoriale)<br>Codice Fiscale Padre (o titolare delle responsabilità genitoriali)- PRVPRN80A01F257( | 5                                          |                         |          |         |
| Lavoratore dipendente                                                                                                    |                                            |                         |          |         |
| Nome ente o azienda- ACME                                                                                                    |                                            |                         |          |         |
| Città, luogo o area in cui si lavora- CASTELFRANCO EMILIA                                                                                                    |                                            |                         |          |         |
| Indirizzo sede di lavoro- CASTELFRANCO EMILIA VIA CIRCONDARIA NORD 126                                                                                           |                                            |                         |          |         |
| Recapito telefonico sede di lavoro- 3330001111                                                                                                    |                                            |                         |          |         |
| ITUAZIONE LAVORATIVA MADRE (o Titolare della responsabilità genitoriale)<br>Codice Fiscale Madre (o titolare delle responsabilità genitoriali)- PRVMRN80A41F257  | Р                                          |                         |          |         |
| Lavoratrice autonoma/titolare di ditta individuale (Indicare PIVA)- 000000000                                                                                    |                                            |                         |          |         |
| ATI PER LIQUIDAZIONE CONTRIBUTO                                                                                                    |                                            |                         |          |         |

### **GUIDA ALLA COMPILAZIONE della DOMANDA ON LINE**

DICHIARAZIONI OBBLIGATORIE di essere a conoscenza della possibilità di cumulo con contributi da altri soggetti pubblici/privati per la stessa tipologia di servizio nell'estate 2023 e che la somma di tutti i contributi, non potrà essere superiore al costo totale dell'iscrizione.

di AVERE richiesto/ricevuto i seguenti contributi da altri soggetti pubblici/privati per la stessa tipologia di servizio

- ---- Soggetto erogante-(specificare) patronato xy
- ---- P.Iva / Cod. Fiscale-(specificare) 0022334455
- --- Importo-euro 200,50
- --- Centro Estivo-(specificare) GIOCHI IN CITTA' 2023 SAN CESARIO
- ---- Periodo-(dal gg/mm/aaaa al gg/mm/aaaa)) dal 03/07/2023 al 14/07/2023

--- di impegnarmi a conservare la documentazione relativa ai contributi di cui sopra e di comunicare qualsiasi futuro altro beneficio riferibile alla stessa tipologia di servizio.

#### DICHIARO altresì

di essere consapevole che sarà elaborata una graduatoria unica distrettuale fino ad esaurimento del budget distrettuale disponibile

che il contributo per ciascun bambino sarà pari a un massimo di € 100,00/settimana per la copertura di un costo di iscrizione uguale o superiore a € 100,00

che il contributo sarà pari all'effettivo costo di iscrizione per settimana se lo stesso è inferiore a € 100,00

che il contributo sarà complessivamente pari a un massimo di € 300,00 per ciascun bambino/ragazzo

che l'eventuale minore spesa potrà consentire l'ampliamento del periodo di freguenza, sempre nel rispetto del massimale di € 300,00 per ciascun bambino/ragazzo

di impegnarmi a conservare le ricevute dei pagamenti delle rette per il centro estivo 2023 da esibire al Comune di residenza nel caso di controlli

di essere consapevole che l'ENTE verificherà l'attestazione ISEE attingendo alla banca dati INPS ai fini dell'ammissione e dell'ordinamento in graduatoria

di avere letto e preso conoscenza dell'avviso pubblico in tutte le sue parti e in particolare di avere ricevuto l'informativa per la protezione dei dati personali

#### ATTENZIONE

ATTENZIONE Dopo l'inoltro della domanda non sarà più possibile modificare la domanda. Se l'utente ritiene necessaria una modifica, deve contattare l'ufficio scuola del Comune di Castelfranco Emilia tramite le seguenti e-mail : - Per Iscrizioni NIDI e INFANZIA : iscrizionieammissioni@comune.castelfranco-emilia.mo.it - Per VOUCHER CENTRI ESTIVI : vouche®comune.castelfranco-emilia.mo.it - Per Agevolazioni tariffarie: rette@comune.castelfranco-emilia.mo.it